# Cisco 1

## Administration de base

Olivier D.

https://www.informatique1.fr

Page 1 / 19

## Table des matières

| 1  | Rappels sur les réseaux                          |
|----|--------------------------------------------------|
| 2  | Introduction4                                    |
| 3  | TP 1 : réinitialiser un routeur                  |
| 4  | Les modes de fonctionnement de l'IOS7            |
| 5  | Le protocole CDP9                                |
| 6  | Mise en place d'une liaison série10              |
| 7  | Copies et sauvegardes11                          |
| 8  | Capturer / restaurer la configuration            |
| 8  | 1 Capturer la configuration                      |
| 8  | 2 Injecter un fichier dans un routeur13          |
| 9  | TP 2 : Sauvegardes / Restaurations               |
| 10 | Démarrer en passant outre le mot de passe15      |
| 11 | Récupération de l'IOS (si on a cliqué trop vite) |
| 12 | Le registre                                      |
| 13 | Routage statique                                 |
|    |                                                  |

## Rappels sur les réseaux

Couche 3 = couche réseau : utilisation des adresses logiques (IP). Liaison de bout en bout Couche 2 = couche liaison : utilisation des adresses physiques (MAC). Liaison point à point

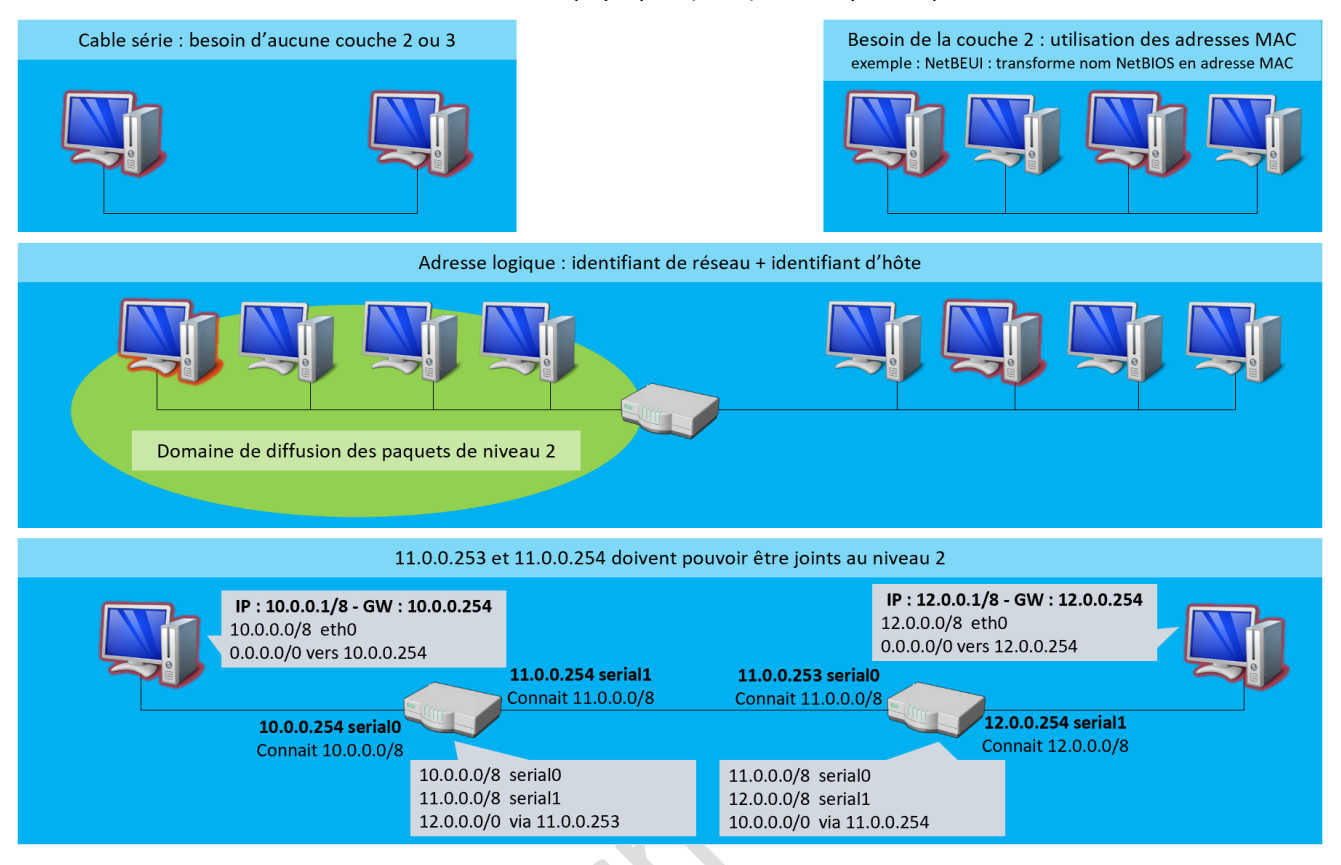

Nota : si ce n'est pas le même réseau et qu'il n'y a pas de passerelle par défaut : n'envoie rien Nota : S'il y a plusieurs choix de routes, prend la route dont le CIDR est le plus élevé

Il peut être utile de définir deux postes sur le même segment avec des réseaux différents pour limiter les diffusions ARP. Regrouper les réseaux est utile sur les routeurs pour limiter les entrées dans la table de routage.

#### Protocoles de routage

Statique : manuel

Dynamique : route de secours et détermination du meilleur chemin (réseaux maillés)

## Introduction

#### Packet Tracer et conditions de travail

Cisco Packet tracer est un outil de modélisation et de configuration des routeurs Cisco. Complètement indispensable pour ce cours, vous pouvez le télécharger ici : https://www.packettracernetwork.com/download/download-packettracer.html (il vous faudra créer un compte gratuit pour y accéder)

Nota : ce logiciel est uniquement disponible en anglais

De plus, toutes les manipulations ont été réalisées sur un Routeur Cisco 2901 depuis Packet Tracer 8.0.1.

Les documentations officielles Cisco pour ce routeur sont disponibles ici : Routers - Cisco 1900 Series Integrated Services **Routers - Cisco** 

#### Introduction

Cisco Systems est une entreprise fondée en 1984 par Léonard Bosack et Sandra Lerner. Le siège social est situé à San José (Californie).

Le nom vient de San Fran**cisco**, le logo vient du Golden Gate.

A fabriqué les premiers routeurs multi-protocoles.

| Année | Chiffre d'affaires | Nombre d'employés |
|-------|--------------------|-------------------|
| 1990  | 69 millions USD    | 250               |
| 2019  | 52 milliards USD   | 75900             |

#### Source : wikipedia

#### **Certifications :**

- CCNA (Cisco Certified Network Associate) : formation académique
- CCNP (Cisco Certified Network Professional)
- CCIE (Cisco Certified Internetwork Entreprise)
- etc.

#### Catégories de matériels :

Couche infrastructure : Core Layer Routers

- Gamme de produits pour l'interconnexion de réseaux étendus présentant de bonnes performances •
- Gamme 7000 à 12000 pour le WAN

#### Couche distribution : Distribution Layer Routers

- Interconnexion de départements d'une même entreprise sur un réseau dorsal
- Gamme 3000

#### Couche accès : Access Layer Routers

- Points d'accès pour les utilisateurs
- Gamme 1600 à 2900

#### **Représentation schématique des matériels :**

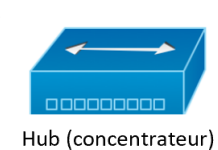

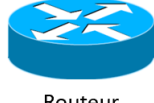

Routeur

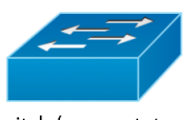

Switch (commutateur)

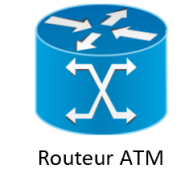

(optimisé voix, data, vidéos)

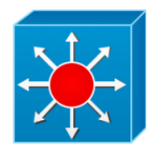

Switch de niveau 3

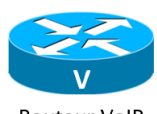

**Routeur VolP** 

#### Page 4 / 19

#### Structure d'un routeur CISCO

#### ROM (Mémoire en lecture seule) :

- POST
- Permet le chargement de l'IOS
- Quelques commandes sont disponibles

#### Mémoire FLASH :

- Stocke l'IOS (voire plusieurs)
- Sous forme de barrette ou de carte (PCMCIA)

#### Mémoire NVRAM (Non Volatile RAM) :

• Stocke le fichier de configuration (startup-config)

#### Mémoire DRAM (Dynamic RAM) :

- Disparait à l'extinction
- Le système fonctionne en DRAM : penser à sauvegarder en startup-config
- Informations de fonctionnement :
  - Contient la configuration du système
    - Content la table de routage, la table ARP, etc.
    - Contient la configuration actuelle de l'équipement (running-config)

#### Nommage des interfaces

| Interface                       | Nommage en console    | Nommage résumé en console |
|---------------------------------|-----------------------|---------------------------|
| Console : 🗂                     | console 0             | cons 0                    |
| Auxiliaire : 🚟                  | auxiliary 0           | aux Ø                     |
| Ethernet intégré (10Mbps)       | ethernet0             | e0                        |
| Fast Ethernet intégré (100Mbps) | fastethernet0         | fa0                       |
| Giga Ethernet intégré (1Gbps)   | gigaethernet0         | gØ                        |
| Fast Ethernet sur slot          | fastethernet0/0       | fa0/0                     |
| Port série intégré              | serial0               | s0                        |
| Port série sur slot             | serial0/0 slot / port | s0/0                      |
| RNIS                            |                       | bri0                      |

Nota : le slot0 est à droite, le slot1 est à gauche

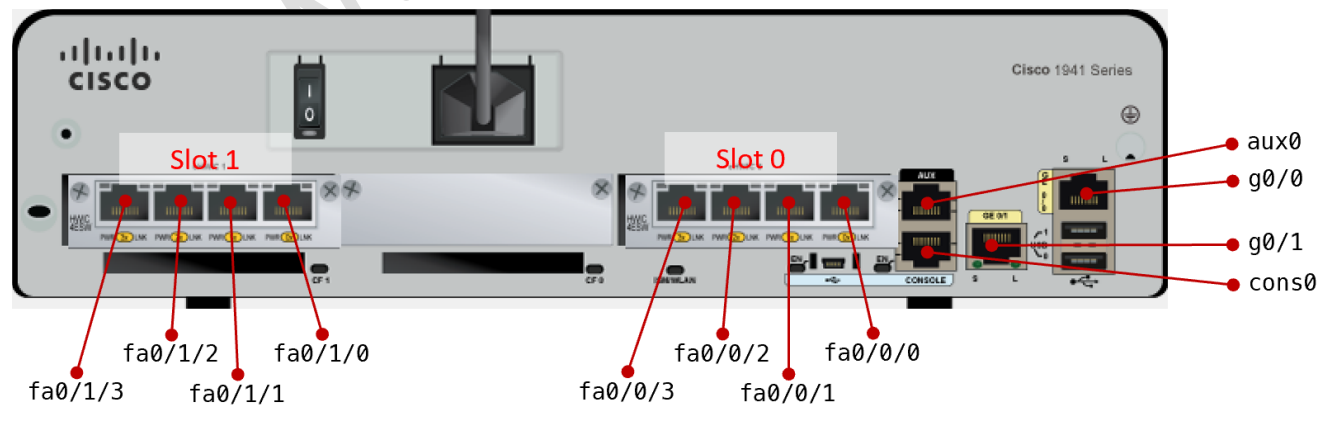

Nommage des interfaces – Routeur Cisco 1941 avec 2 modules HWIC-4ESW

## TP 1 : réinitialiser un routeur

#### [ctrl]+[majuscule]+[pause] au démarrage : aller en ROMMON puis rommon1> confreg 0x2142 rommon2> reset # décompression du fichier IOS ### ... would you like to enter initial configuration : no Router> enable Router# erase startup-config Erasing the nvram filesystem will remove all configuration files! Continue? [confirm] [entrée] Router# configure terminal Router(config)# config-register 0x2102 Router(config)# exit Router# reload System configuration has been modified. Save? [yes/no]:yes Building configuration... [0K] Proceed with reload? [confirm] [entrée]

Ces manipulations remettent le matériel à sa configuration d'origine

#### Etats du registre :

0x2142 : démarrage du routeur sans charger le fichier de config

0x2102 : démarrage normal du routeur

show version : affiche plusieurs informations dont la valeur du registre

## Les modes de fonctionnement de l'IOS

Selon le mode dans lequel on se trouve, on dispose d'une palette de commandes différentes.

revenir au menu précédent line console Q Mode de configuration des accès Mode utilisateur Que des commandes d'affichage enable Permet de passer des commandes interface fa0 Mode privilégié Mode de configuration des interfaces réseau « volatiles ». Permet de passer outer# iter(config-if)# toutes les commandes d'affichage configure terminal router rip Mode de configuration globale Mode de configuration du routage dynamique

exit ou ^7 ·

Illustration des changements de contexte

#### Le prompt n'est pas modifié si on bascule d'une config avancée à l'autre

#### **Quelques commandes utiles**

Δ

? : liste les commandes disponibles dans le contexte avec un commentaire succinct

- do ... : permet l'exécution d'une commande en dehors de son contexte (pas d'auto-complétion)
- logout : se déconnecter

exit : revenir au contexte précédent

<sup>^</sup>Z : revenir en contexte précédent

Copier le contenu de la configuration actuelle pour qu'elle soit prise en compte au prochain démarrage :

```
# copy running-config startup config ou copy run start
Destination filename [startup-config]? [entrée]
Building configuration...
[OK]
```

- # show version : infos sur l'IOS installé, la ROM... + valeur du registre
- # show running-config : affiche la config en RAM (versatile)
- # show startup-config : affiche la config de démarrage
- # show flash: : affiche le contenu de la FLASH (au mini. l'IOS)
- # show ip route : affiche la table de routage
- # show ip interface brief : affiche le résumé de la config des interface (adresses IP, interfaces montées)
- # debug ip rip : récupérer des logs très détaillés sur une fonction (ici RIP)

# no debug {ip rip}: arrêter le debug ip rip (par exemple). no debug all: arrêter tous les debug

(config)# hostname R207 : changer le hostname

# clock set 11:13:15 november 15 2021: changer la date. Puis show clock pour l'afficher

# ping X.X.X.X : commande de ping

- ! : success
- timeout
- &: TTL à 0
- | : process interrompu
- c : congestion
- u : unreachable (un des routeurs a un problème de route)

(config)# ip host pc-linux 192.168.0.1 : ajoute une entrée dans le pseudo fichier host puis # show host pour afficher le pseudo fichier host (config)# no ip host pc-linux : supprime une entrée

(config)# ip name-server 10.0.0.1 172.16.0.1 : ajoute des serveurs de noms DNS (source : ici)

(config)# ip domain-lookup : activer la résolution DNS (par défaut)

(config)# no ip domain-lookup : désactive la résolution DNS

(config-line)# exec-timeout 0 0: Omin Osec. Désactive le retour utilisateur

(config-line)# logging synchronous : éviter les messages au cours de la frappe

#### Définir les mots de passe d'accès

#### Pour l'accès au mode privilégié :

(config)# enable password {mot de passe} : en clair dans le running-config

(config)# enable secret {mot de passe}:chiffré en MD5

#### Selon la méthode d'accès (console, aux, telnet) :

- line console 0 : console
- line aux 0 : auxiliaire
- line vty 0 4 : telnet. Configure les 5 accès telnet en même temps

#### Définir le mot de passe pour toutes les méthodes d'accès

| <pre>(config)# line</pre> | cons 0   |      |    |        |
|---------------------------|----------|------|----|--------|
| <pre>(config-line)#</pre> | password | {mot | de | passe} |
| <pre>(config-line)#</pre> | line aux | 0    |    |        |
| <pre>(config-line)#</pre> | password | {mot | de | passe} |
| <pre>(config-line)#</pre> | login    |      |    |        |
| <pre>(config-line)#</pre> | line vty | 04   |    |        |
| <pre>(config-line)#</pre> | password | {mot | de | passe} |
| <pre>(config-line)#</pre> | login    |      |    |        |

accès console positionne un mot de passe d'accès console accès auxiliaire positionne un mot de passe d'accès auxiliaire active la vérification par mot de passe obligatoire configurer les 5 accès telnet positionne un mot de passe d'accès telnet active la vérification par mot de passe obligatoire

#### Verrouiller les accès telnet

(config-line)# no password : pas de mot de passe

(config-line)# login : pas de mot de passe. Rend l'accès impossible

#### Crypter les mots de passe (ceux qui sont définis après)

(config)# service password-encryption: pour chiffrer les MdP

#### Toujours penser au copy run start

#### Configurer les adresses IP

(config)# interface g0/0
(config-if)# ip address 172.16.0.254 255.255.255.0
(config-if)# no shutdown
(config-if)# ^Z

configurer GigaEthernet 0/0 configure l'adresse IP et le masque active l'interface retour au contexte supérieur

# show ip interface brief : vérifie que l'interface est UP et configurée

une interface est UP si et seulement si elle a une adresse IP + no shutdown + branchée sur l'autre côté du câble

#### **IOS Naming convention**

Source : https://tools.cisco.com/security/center/resources/ios nx os reference guide

c1900-universalk9-mz.SPA.151-1.M4.bin: nom de l'image IOS

- c1900 : plateforme
- universalk9 : options actives d'IOS
- mz : exécution de l'IOS parmi m : RAM ou f : FLASH ou r : ROM et z : zippé)
- SPA : indicateur de signature digitale. Signé, Production, A : version de la clé
- 151–1 : version d'IOS : 15.1-1
- M4 : quatrième release de cette séquence

## Le protocole CDP

5

CDP : Cisco Discovery Protocol. Protocole de découverte des équipements Cisco

#### Objectif : visualiser les différents équipements CISCO sur le(s) segment(s) réseau

- CDP est activé par défaut
- protocole propriétaire de niveau 2 : ne traverse pas les routeurs
- s'appuie sur IP ou IPX
- multicaste toutes les 60 secondes
- utilise le protocole SNAP (SubNetwork Access Protocol)
- compteur HoldTime de 180 secondes (temps de validité des infos)

#### **Commandes CDP**

(config)# no cdp run:stoppercdp

(config)# cdp run : exécuter CDP (comportement par défaut)

(config-if)# no cdp enable : désactiver CDP sur une interface

# show cdp [neighbours ...] : afficher les voisins CDP [autres options disponibles]

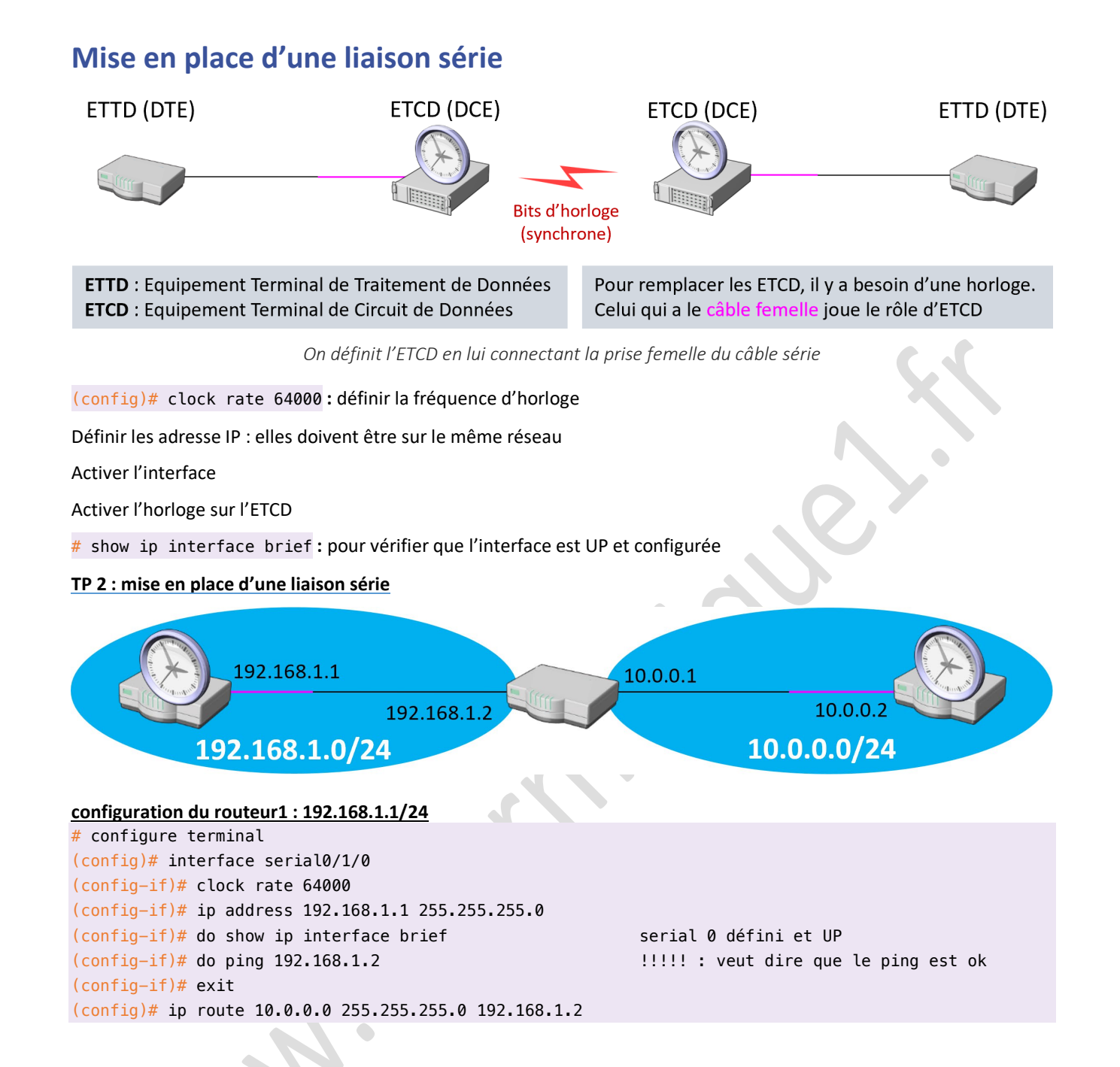

## Copies et sauvegardes

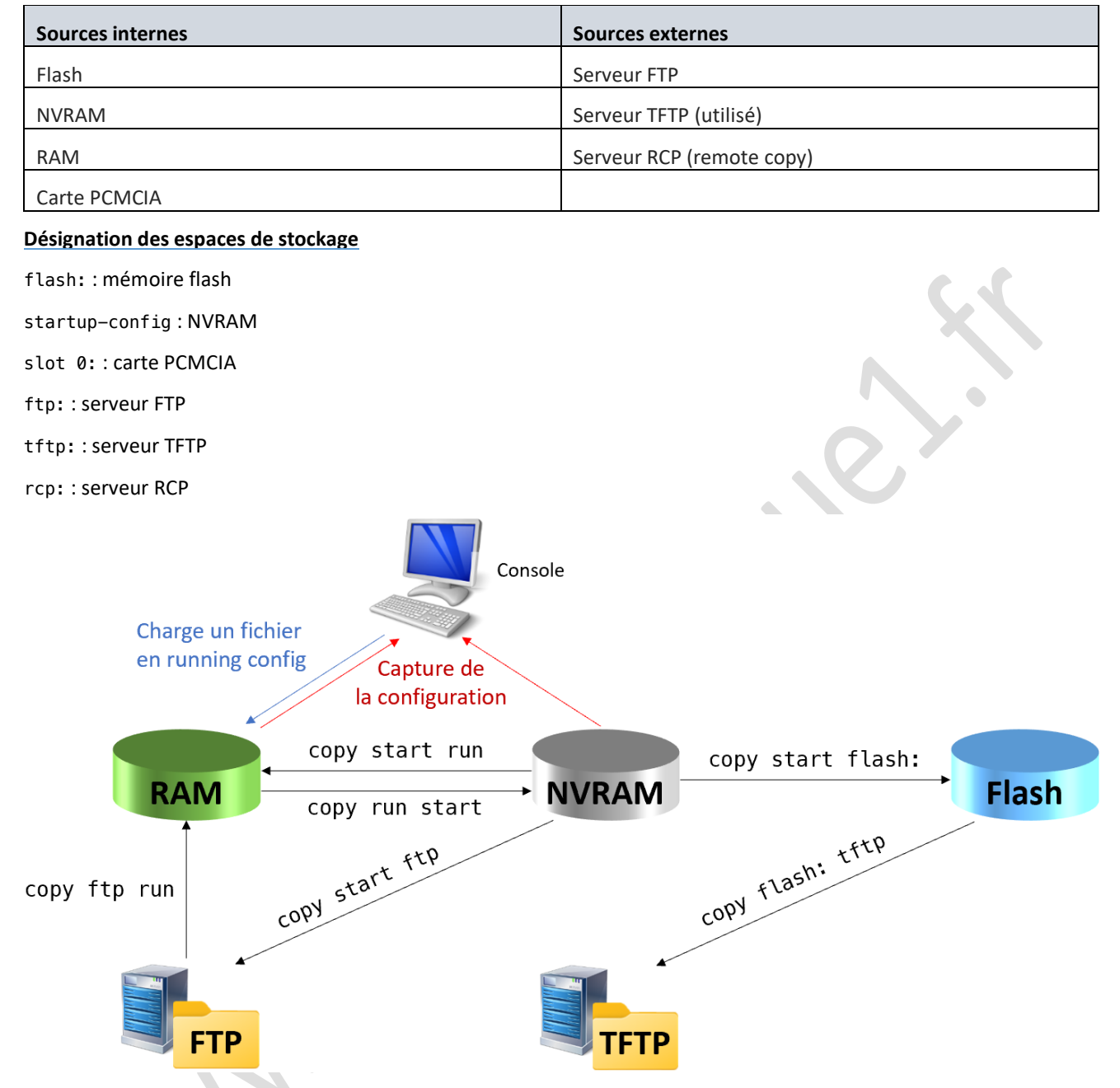

Liste de commandes (incomplète) de transfert de configuration entre espaces de stockage

## **Capturer / restaurer la configuration**

#### Se connecter à la console du routeur

Utiliser le câble console fourni avec le routeur.

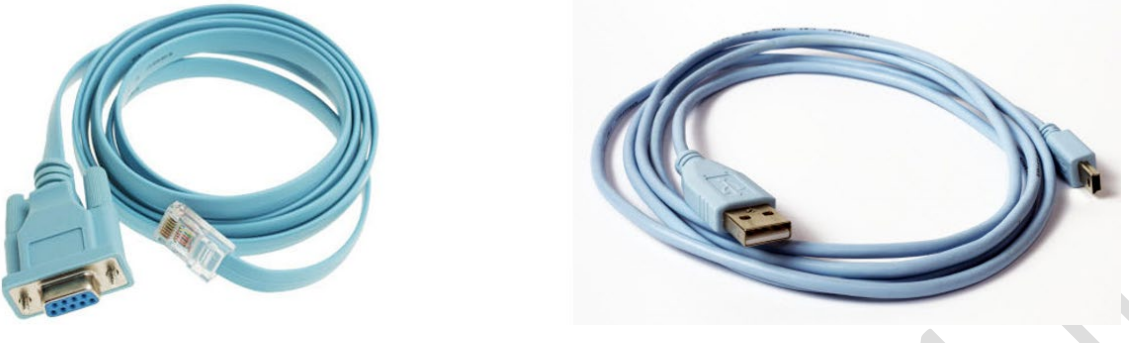

Le câble Console et le câble console « mini-usb »

Connecter un bout au port Ethernet « console » du routeur et l'autre bout au connecteur RS232 (série) de l'ordinateur. Il existe des connecteur RS232 vers USB sur le marché.

Sur les équipements les plus récents, il est possible d'utiliser un câble mini-usb sur le port mini-console. Ce port est présent en plus du port console classique.

| Terminal                                          | х |
|---------------------------------------------------|---|
| R127#show running-config                          |   |
| Building configuration                            |   |
| Current configuration : 1042 bytes                |   |
| 1                                                 |   |
| version 15.1                                      |   |
| no service timestamps log datetime msec           |   |
| no service timestamps debug datetime msec         |   |
| no service password-encryption                    |   |
|                                                   |   |
| hostname RI2/                                     |   |
|                                                   |   |
|                                                   |   |
|                                                   |   |
|                                                   |   |
|                                                   |   |
| 1                                                 |   |
|                                                   |   |
| no ip cef                                         |   |
| no ipv6 cef                                       |   |
|                                                   |   |
|                                                   |   |
|                                                   |   |
| :<br>license udi pid CISCO1941/K9 sp FTY15240G1U- |   |
|                                                   |   |
|                                                   |   |
| 1                                                 |   |
| 1                                                 |   |
| 1                                                 |   |
|                                                   |   |
|                                                   |   |
|                                                   |   |
| in domain_name infol local                        |   |
| ip nome-server 192.168.1.1                        |   |
|                                                   |   |
| 1                                                 |   |
| spanning-tree mode pyst                           |   |

Putty affiche la ligne de commande du routeur

| +                                                                                                    | +  |
|----------------------------------------------------------------------------------------------------|----|
| A – Serial Device : /dev/tty8<br>  B – Lockfile Location : /var/lock<br>  C – Callin Program :            |    |
| D - Callout Program :<br>  E - Bps/Par/Bits : 115200 8N1<br>  E - Hardware Flow Control : Yes             | ļ  |
| G - Software Flow Control : No                                                                            |    |
| Change which setting?                                                                                     | -+ |
| Screen and keyboard<br>  Save setup as _dev_ttyUSB0  <br>  Save setup as<br>  Exit<br>  Exit from Minicom |    |
| ++                                                                                                    |    |

Minicom est un équivalent de Putty pour Linux

### 8.1 Capturer la configuration

#### Avec Putty

Capturer le texte suivant résultant de la commande suivante puis l'enregistrer dans un fichier show running-config

Afficher toute la configuration

#### Avec Minicom

Capture : [Ctrl] [a] + [l]

indiquer le nom du chemin show running-config

Afficher **toute** la configuration

Stopper la capture : [Ctrl] [a] + [l]

valider avec le bouton « fermer »

#### Il faut ensuite retoucher la capture

Les infos dans le fichier écrasent la config sur le routeur où elles seront injectées **mais** les infos non renseignées ne seront pas supprimées

| show running-config      | # en rouge, les parties à supprimer                                 |
|--------------------------|---------------------------------------------------------------------|
| Building configuration : |                                                                     |
| version                  |                                                                     |
| configure terminal       | # en vert, les parties à rajouter                                   |
|                          |                                                                     |
| More                     |                                                                     |
| interface                | suivi de !, il faut supprimer, suivi d'une commande, il faut garder |
|                          |                                                                     |
| end                      |                                                                     |

Nota : on peut changer le hostname : s'il change quand on applique la configuration, c'est que la configuration a été prise en compte.

#### 8.2 Injecter un fichier dans un routeur

#### Avec Putty

Menu transfert > envoyer un fichier texte

#### Avec Minicom

[Ctrl][a] + [s] Sélectionner « ASCII » [aller] : pour se positionner dans l'arborescence [espace] : pour sélectionner le fichier [ok] : pour valider

## **TP 2 : Sauvegardes / Restaurations**

```
1. Sauvegarder la flash, la supprimer, puis restaurer le fichier depuis la flash
   # copy start flash
   Destination filename [startup-config]? R127-15112021
   # erase start
   Erasing the nvram filesystem will remove all configuration files! Continue? [confirm] [entrée]
   # reload
   [ctrl]+[majuscule]+[pause] au démarrage : aller en ROMMON puis
   rommon1> confreg 0x2142
   rommon2> reset
   Router> enable
   Router# erase startup-config
   Erasing the nvram filesystem will remove all configuration files! Continue? [confirm] [entrée]
   Router# configure terminal
   Router(config)# config-register 0x2102
   Router(config)# exit
   Router# reload
   System configuration has been modified. Save? [yes/no]:yes
   Building configuration...
   [0K]
   Proceed with reload? [confirm] [entrée]
   > enable
   Router# copy flash: start
   Source filename []? R127-15112021
   Destination filename [startup-config]? startup-config
   [0K]
   # reload
```

2. Sauvegarder la flash dans un fichier texte, la supprimer, puis restaurer

Suivez simplement la marche à suivre du paragraphe précédent

```
3. Copier la configuration sur un serveur TFTP et même manip (restauration depuis TFTP)
    #configure terminal
    (config)# interface eth0
    (config-if)# ip address 10.27.0.254 255.255.0.0
                                                                 adresse IP du routeur
    (config-if)# no shutdown
    (config-if)# ^Z
   # show ip interface brief
   # copy run tftp:10.27.0.101
                                                                 adresse IP du serveur
   # ip address ? > 10.27.0.101
   # filename ? > backrun
                                                                 sauvegarde sur TFTP
4. Sauvegarder l'IOS sur un serveur TFTP
    # copy flash :IOS1700.BIN tftp :10.27.0.101
   # ip address ? > 10.27.0.101
~
   # filename ? > IOSBACK
                                                                 sauvegarde sur TFTP
```

## 10 Démarrer en passant outre le mot de passe

[ctrl]+[pause] avec HyperTerminal : démarrer en rommon rommon1 > confreg 0x2142 : modifier le registre would you like ... : no router> enable router# copy start run R001# configure terminal R001(config)# config-register 0x2102

à ne pas oublier !

Il est ensuite possible de regarder le fichier de config et trouver le mot de passe ou le modifier

Page 15 / 19

## **11** Récupération de l'IOS (si on a cliqué trop vite ...)

#### Valable lorsque

- Le fichier est endommagé
- Le système de fichiers de la flash est endommagé (ex. : bad magic number)

rommon1> dir flash: : affiche le contenu de la flash

#### Procédure de récupération

Laisser un fichier IOS en téléchargement sur un serveur TFTP

rommon1> tftpdnld : la commande va indiquer les variables à créer

```
rommon2> IP_ADDRESS=10.0.0.1
```

```
rommon3> IP_SUBNET_MASK=255.255.0.0
```

```
rommon4> DEFAULT_GATEWAY=10.0.0.254
```

```
rommon5> TFTP_SERVER=10.0.0.2
```

```
rommon6> TFTP_FILE=c1700.bi,
```

- rommon7> tftpdnld : la procédure commence
  - Phase 1 : télécharge le fichier
  - Phase 2 : formate la flash. Attention aux coupures de courant. Phase critique
  - Phase 3 : copie le fichier IOS en flash

## 12 Le registre

Le registre est un ensemble de valeurs basiques utilisées lors du boot avant téléchargement de l'IOS

Les modifications dans le registre porteront sur :

- le mode d'amorçage
- l'emplacement de l'IOS à charger
- le chargement ou non du fichier de configuration de démarrage (startup-config)
- le débit de la console (en Bauds)
- le break ou non après chargement de l'IOS
- la détermination de la diffusion

#### **Modifier le registre**

Le registre est codé sur 2 octets = 16 bits = 4 hexadécimal

rommon1> confreg 0x2142 : modifier le registre en rommon

(config)# config-register 0x2102 : modifier le registre en IOS

| 15 | 14 | 13 | 12 | 11 | 10 | 9   | 8        | 7         | 6   | 5 | 4 | 3 | 2 | 1 | 0 |
|----|----|----|----|----|----|-----|----------|-----------|-----|---|---|---|---|---|---|
|    |    |    |    |    |    | 0 à | F : 16 p | oossibili | tés |   |   |   |   |   |   |
| 0  | 0  | 1  | 0  | 0  | 0  | 0   | 1        | 0         | 0   | 0 | 0 | 0 | 0 | 1 | 0 |
|    | 2  | 2  |    |    | 1  | L   |          |           | 6   | ) |   |   | 2 | 2 |   |

#### champs d'amorçage : BITS 0 à 3

0000 : démarrage en rommon. On pourra charger manuellement un IOS. boot flash(c1700.bin) ou boot tftp 0001 : permet d'utiliser les commandes **boot system** stockées en ROM

0010 (et jusqu'à 1111) : démarrage en flash (valeur par défaut)

- 1. S'il existe une image en flash, sans instruction boot system : démarrage en flash
- 2. S'il existe une image en flash, avec instruction boot system : exécute l'instruction
- 3. S'il n'existe pas d'image en flash : recherche un serveur capable de fournir une ISO

#### Débit sur la console : BITS 5 – 11 – 12

| Bit 5 | Bit 11 | Bit 12 | Débit (Bauds) |
|-------|--------|--------|---------------|
| 0     | 0      | 0      | 9600          |
| 0     | 0      | 1      | 1200          |
| 0     | 1      | 0      | 4200          |
| 0     | 1      | 1      | 2400          |
| 1     | 0      | 0      | 19200         |
| 1     | 0      | 1      | 57600         |
| 1     | 1      | 0      | 38400         |
| 1     | 1      | 1      | 115200        |

#### Startup-config : Bit 6

0 : utiliser startup-config au boot (par défaut)

1 : ne pas utiliser startup-config au boot

#### Break : BIT 8

Break : attente de la frappe d'une touche avant de continuer après le chargement de l'IOS

- 0 : break activé
- 1 : break désactivé (par défaut)

#### Nombre de tentatives de chargement de l'IOS : BIT 13

0 : indéfiniment

1 : 5 fois

#### Type de diffusion IP : BIT 10 – 14

| Bit 10 E | Bit 14 | Diffusion |
|----------|--------|-----------|

|   |                                                     | 5.255 |
|---|-----------------------------------------------------|-------|
| 0 | 0 Diffusion générale : tous les bits à 0 : 0.0.0.0  |       |
| 1 | 1 Sur le réseau : bits d'hôte à 0 : {IP RESEAU}.0.0 |       |
| 1 | 1 Sur le réseau : bits d'hôte à 1 : {IP RESEAU}.25  | 55    |
|   | 1 Sur le reseau : bits d'hôte à 1 : {IP RESEAU};25  |       |

## **13** Routage statique

#### Adresse IP sur les interfaces

(config)# interface serial 0
(config-if)# ip address 172.16.0.1 255.255.0.0
(config-if)# no shutdown

(config)# no ip routing : désactiver le routage (à ne pas faire généralement)

#### Définir les routes statiques

(config)# ip route 10.0.0.0 255.255.0.0 172.16.0.254
(config)# ip route 11.0.0.0 255.255.0.0 serial 0

interface série

L'interface série est une interface point à point : il n'y a que 2 matériels sur cette interface : notre routeur + le routeur en face. Il n'y a donc pas besoin d'adresse IP

#### Rajouter une route par défaut

Ne pas utiliser l'option permanent car elle va être utilisé même si elle est DOWN et qu'il y a une route de secours (avec un coût important). Exemple : LS + RNIS de secours

Ne pas utiliser l'option default-gateway

#### À la place on fait :

(config)# ip route 0.0.0.0 0.0.0.0 172.16.0.253

#### Afficher les routes / les interfaces

# show ip route

- # show ip interface brief
- # show running-config

les routes doivent apparaître

Et un dernier rappel (on ne le dira jamais assez) : penser à copy run start !!